# Step-by-step guide: Setting up video observation

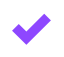

M2

# Prepare your M2 device

- Plug in and charge your M2 with the remote in the dock.
- Power on M2 and place it on a stable surface with a clear view of your classroom.
- Ensure M2 is connected to WiFi.

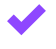

### Prepare the remote

- Remove the remote from the dock in the back and unwrap the cord to create the lanyard. Remote must be on before video is started.
- Press and hold the power button until the LED goes solid—the remote functions as a microphone and tracking device.
- You can use two additional remotes to capture students' audio.

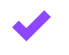

## Begin observation video

- After creating the account at <u>mirrortalk.ai</u>, log in to the M2 device by scanning the QR code or with the email address.
- Tap the purple New button on the M2 touchscreen in the Personal space.
- In Customize space enter video (lesson) title, objective, and grade level.
- Select Video at the bottom of the screen.
- Teach your lesson as you usually would. M2 will observe in the background, capturing video and audio. The red indicator (LED) will be lit, showing that recording is active.

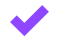

### End the recording

• Press the red **Stop button** on the M2 screen to end recording and the grey **X** in the upper right corner of the screen to end the Session.

Swivl

# Review your video recording

Access the dashboard to review your observation on the web at mirrortalk.ai:

- Select your Activity and tap the Video tab
- Use the interactive transcript to replay specific parts of your lesson
- Review your feedback and reflect if desired

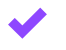

## Download / Share the video:

- Select the three dots on the video
- Select Download Recording
- Select Send to Reflectivity